# **Configure Fulcrum for Single Sign-On**

Configuring Fulcrum for single sign-on (SSO) enables administrators to manage users of Citrix ADC. Users can securely log on to Fulcrum by using the enterprise credentials.

## Prerequisite

Browser Requirements: Internet Explorer 11 and above

## To configure Fulcrum for SSO by using SAML:

- 1. In a browser, type <u>https://web.fulcrumapp.com/users/saml</u> and press **Enter**.
- 2. Type your Fulcrum admin account domain name and click Sign In.

|        | Sign In |   |
|--------|---------|---|
| Domain |         | × |
|        | Sign In |   |

3. In the dashboard page, click the Settings icon in the top-right corner and select Settings.

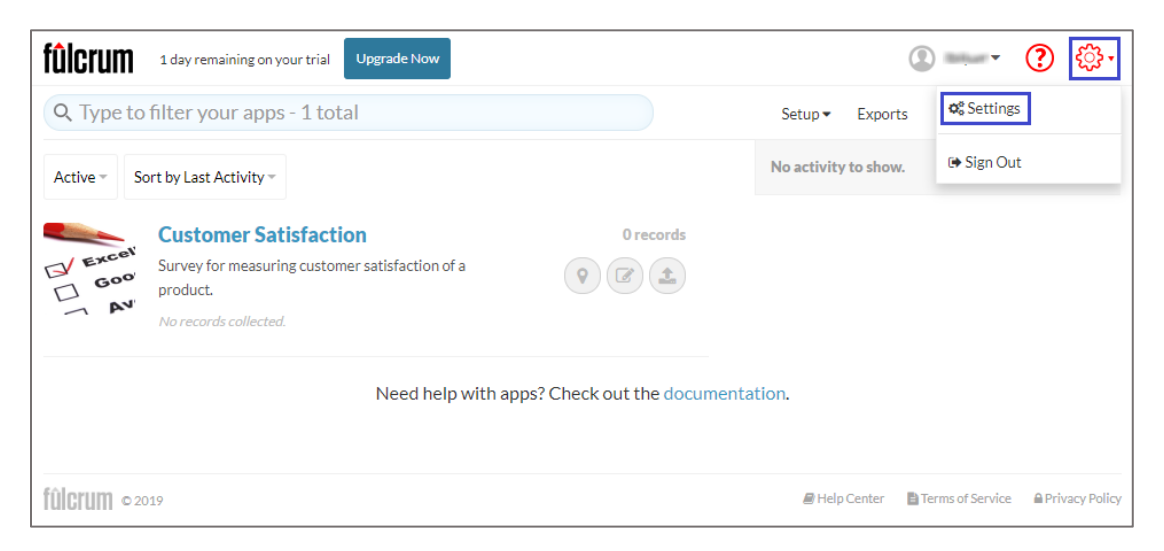

4. In the **Settings** page, click the **Authentication** tab and enter the **Company Domain** under **SAML SSO**.

| fûlcrur        | 1 day remaining on y            | our trial | Upgrade Now     |          |                |
|----------------|---------------------------------|-----------|-----------------|----------|----------------|
|                | This <b>Trial plan</b> plan has | 2 Member  | s, 1 App, and 0 | Records. |                |
| Profile        | Organization Profile            | Billing   | Members         | Roles    | Authentication |
| SAML SSO       |                                 |           |                 |          |                |
| Company Domain |                                 |           |                 |          |                |
| Billion        |                                 |           |                 |          |                |

5. Scroll down and enter the values for the following fields under **REMOTE SYSTEM** → **FULCRUM**:

| Required<br>Information                                                       | Description                                                                                                    |
|-------------------------------------------------------------------------------|----------------------------------------------------------------------------------------------------|
| SAML Endpoint URL<br>(Identity Provider<br>URL)                               | IdP logon URL                                                                                                    |
| SAML Identity<br>Provider Issuer (also<br>called IdP Entity ID)<br>(Optional) | Entity ID                                                                                                    |
| SAML Public X.509<br>Certificate                                              | Copy and paste the IdP certificate. The IdP certificate must begin and<br>end with<br>Begin Certificate andEnd Certificate<br>Note: The IdP metadata is provided by Citrix and can be accessed<br>from the link below. The link is displayed while configuring SSO<br>settings for your app.<br>https://gateway.cloud.com/idp/saml/ <citrixcloudcust_id>/<app id=""><br/>/idp_metadata.xml</app></citrixcloudcust_id> |

#### FULCRUM → REMOTE SYSTEM

Minimum Required Parameters

SAML Entity ID (Issuer)

https://fulcrumapp.com

SAML Single Sign On URL (Assertion Consumer Service URL) (ACS URL)

https://web.fulcrumapp.com/saml/consume?organization=

#### **REMOTE SYSTEM → FULCRUM**

Minimum Required Parameters

SAML Endpoint URL (Identity Provider URL)

### SAML Identity Provider Issuer (also called IdP Entity ID) (Optional)

and the second second sec

#### SAML Public X.509 Certificate

 6. Scroll down and enter the values for the following fields under **Additional Parameters**:

| Required<br>Information   | Description                                                                               |
|---------------------------|-------------------------------------------------------------------------------------------|
| SAML Single Logout<br>URL | IdP logout URL                                                                            |
| AuthnContextClassRef      | Select <b>urn:oasis:names:tc:SAML:2.0:ac:classes:unspecified</b> from the drop-down list. |

| SAML Sign on URL (Shareable URL to Sign in to Fulcrum) |  |
|--------------------------------------------------------|--|
| https://web.fulcrumapp.com/saml/init?organization=     |  |
| SAML Metadata URL                                      |  |
| https://web.fulcrumapp.com/saml/metadata?organization= |  |
| Encryption Certificate                                 |  |
| Download Encryption Certificate                        |  |
| SAML Single Logout URL                                 |  |
| https://web.fulcrumapp.com/saml/logout?organization=   |  |
| SAML Single Logout URL                                 |  |
| https://web.fulcrumapp.com/saml/logout?organization=   |  |
| Sign AuthnDequest                                      |  |
|                                                        |  |
| AuthnContextClassRef                                   |  |
| urningsisingmesterSAML 20 accelesses unspecified       |  |

7. Finally, click **Save Changes**.